Kramer Electronics, Ltd.

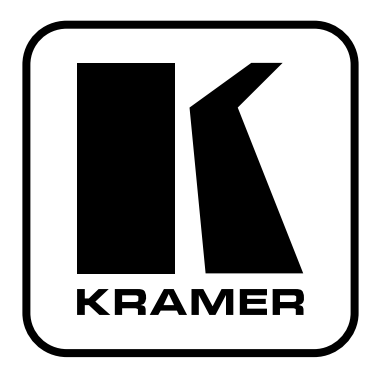

# РУКОВОДСТВО ПО ЭКСПЛУАТАЦИИ

USB-коммутатор 8х1

Модель: VS-801USB

### Краткое руководство по эксплуатации VS-801USB

На данной странице приведены основные сведения по установке и началу эксплуатации **VS-801USB**. Подробнее см. в руководстве по эксплуатации **VS-801USB**.

Последнюю версию руководства можно загрузить на сайте <u>http://www.kramerelectronics.com</u>.

#### Шаг 1: Проверка комплекта поставки

USB-коммутатор 8 x 1 VS-801USB

- 1 блок питания (5 В постоянного тока)
- 1 кабель USB
- 4 резиновые ножки
- 1 краткое руководство по эксплуатации
- 1 руководство по эксплуатации

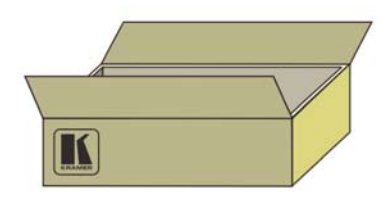

### Шаг 2: Установка VS-801USB

Прикрепите 4 резиновые ножки и разместите устройство на столе или вмонтируйте его в стойку (с помощью опционального монтажного крепления RK-T2B).

#### Шаг 3: Подсоедините входы и выходы

Обязательно отключите всю аппаратуру, прежде чем приступить к подсоединению VS-801USB.

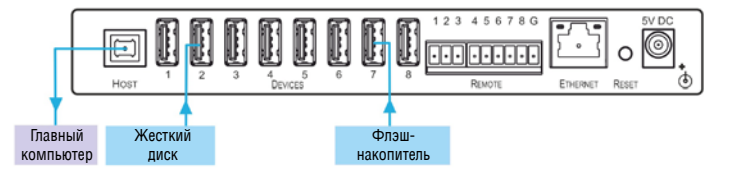

Пользуйтесь для подключения аппаратуры к VS-801USB только высококачественными кабелями производства компании Kramer.

### Шаг 4: Подключите электропитание

Подсоедините адаптер электропитания на 5 В постоянного тока к VS-801USB и подключите адаптер к розетке электросети.

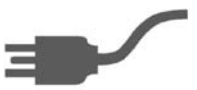

## Шаг 5: Управляйте VS-801USB

Нажимайте кнопки выбора устройств DEVICE SELECT для коммутации устройств к выходу.

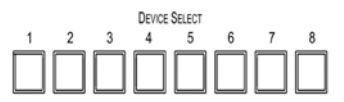

### СОДЕРЖАНИЕ

| 1       | ВВЕДЕНИЕ                                                 | 4    |
|---------|----------------------------------------------------------|------|
| 2       | ПОДГОТОВКА К РАБОТЕ                                      | 5    |
| 2.1     | Рекомендации по достижению наивысшего качества           | 5    |
| 3       | ОБЗОР                                                    | 6    |
| 3.1     | Элементы управления и разъемы VS-801USB                  | 7    |
| 4       | ПОДКЛЮЧЕНИЕ VS-801USB                                    | 9    |
| 4.1     | Подключение VS-801USB через интерфейс RS-232             | 11   |
| 4.2     | Подключение VP-801USB к локальной сети Ethernet          | 11   |
| 4.2.1   | Подсоединение порта ETHERNET непосредственно к PC        |      |
|         | (кабель с перекрестной разводкой)                        | 11   |
| 4.2.2   | Подсоединение порта Ethernet через сетевой концентратор, | 40   |
| _       | коммутатор или маршрутизатор (кабель с прямои разводкои) | . 13 |
| 5       | УПРАВЛЕНИЕ VS-801USB                                     | . 14 |
| 5.1     | Кнопки передней панели                                   | . 14 |
| 5.2     | Блок коммутационных клемм REMOTE                         | . 14 |
| 5.3     | Управляющее программное обеспечение                      | . 15 |
| 6       | ОБНОВЛЕНИЕ ВСТРОЕННОГО ПРОГРАММНОГО ОБЕСПЕЧЕНИЯ          | . 16 |
| 7       | ТЕХНИЧЕСКИЕ ХАРАКТЕРИСТИКИ                               | 17   |
| 8       | ПАРАМЕТРЫ СВЯЗИ ПО УМОЛЧАНИЮ                             | 18   |
| 9       | ПРОТОКОЛ СВЯЗИ KRAMER PROTOCOL 2000                      | . 19 |
| 10      | ПРОТОКОЛ KRAMER PROTOCOL 3000                            | . 24 |
| 10.1    | Синтаксис Kramer Protocol 3000                           | . 24 |
| 10.1.1  | Формат сообщения ведущего устройства:                    | . 24 |
| 10.1.2  | Формат сообщения, поолучаемого от устройства:            | . 24 |
| 10.1.3  | Подробно о составных частях команды                      | . 25 |
| 10.1.4  | Ввод команд                                              | . 25 |
| 10.1.5  | Формы команд                                             | . 26 |
| 10.1.6  | Объединение команд                                       | . 26 |
| 10.1.7  | Максимальная длина вводимой строки                       | . 26 |
| 10.2    | Команды Kramer Protocol 3000                             | . 27 |
| Огранич | іенная гарантия                                          | . 29 |

# 1 ВВЕДЕНИЕ

Вас приветствует компания Kramer Electronics. Основанная в 1981 году, она предлагает профессионалам в области видео, звука и презентаций решения для огромного числа проблем, с которыми им приходится сталкиваться в повседневной работе — решения, созданные в творческом поиске, уникальные, но при этом доступные по цене. У качества нет пределов, и за последние годы большая часть изделий компании была переработана и усовершенствована. Наш модельный ряд, сейчас насчитывающий более 1000 приборов, подразделяется по функциональности на 11 групп<sup>1</sup>.

Поздравляем вас с приобретением USB-коммутатора 8 x 1 Kramer **VS-801USB**! Это устройство идеально подойдет для образовательных учреждений, презентаций и систем отображения, а также для домашних кинотеатров.

<sup>&</sup>lt;sup>1</sup> Группа 1: Усилители-распределители; Группа 2: Видео и аудио коммутаторы, матричные коммутаторы и контроллеры; Группа 3: Видео, аудио, VGA/XGA процессоры; Группа 4: Интерфейсы и процессоры синхронизации; Группа 5: Интерфейсы на основе витой пары; Группа 6: Принадлежности и переходники для стоечного монтажа; Группа 7: Преобразователи развертки и масштабаторы; Группа 8: Кабели и разьемы; Группа 9: Коммуникации между помещениями; Группа 10: Принадлежности и адаптеры для стоек; Группа 11: Продукция Sierra

# 2 ПОДГОТОВКА К РАБОТЕ

Перед началом работы рекомендуем:

- Аккуратно извлечь оборудование из упаковки, сохранив коробку и упаковочный материал в будущем они могут пригодиться для транспортировки прибора
- Изучить настоящее руководство по эксплуатации
- Использовать высококачественные кабели компании Kramer, предназначенные для передачи сигналов высокого разрешения.

Самые свежие версии руководств по эксплуатации, прикладных программ и обновлений встроенного программного обеспечения можно получить на сайте компании: <u>http://www.kramerelectronics.com.</u>

### 2.1 Рекомендации по достижению наивысшего качества

Для достижения наилучших результатов:

- Пользуйтесь только высококачественными соединительными кабелями, избегая таким образом помех, потерь качества сигнала из-за плохого согласования и повышенных уровней шумов (что часто связано с низкокачественными кабелями).
- Избегайте помех от расположенного поблизости электрооборудования, которое может негативно сказаться на качестве сигнала.
- Запрещается связывать кабели в тугие узлы или сматывать свободные отрезки в плотные рулоны.
- Располагайте Kramer VS-801USB как можно дальше от мест с повышенной влажностью, запыленностью или от прямого солнечного света.

ОСТОРОЖНО: внутри устройства нет составных частей, подлежащих обслуживанию пользователем.

**ВНИМАНИЕ:** пользуйтесь только настенным сетевым адаптером входного электропитания Kramer Electronics, идущим в комплекте с устройством.

**ВНИМАНИЕ:** перед установкой или обслуживанием устройства отключите электропитание и отсоедините адаптер от розетки электросети.

# 3 ОБЗОР

Устройство Kramer **VS-801USB** представляет собой высококачественный USB-коммутатор 8 х 1. К нему можно подключить до восьми устройств USB и коммутировать выбранное устройство на главный компьютер.

**ВНИМАНИЕ!** Прибор не является USB-хабом. Он позволяет подключать к компьютеру устройства, накопители и т.д. по одному.

В частности, среди отличительных особенностей VS-801USB:

- Высокоскоростной интерфейс USB версии 2.0
- Восемь кнопок выбора устройств DEVICE SELECT
- Возможность обновления встроенного программного обеспечения посредством интерфейса RS-232
- Дистанционное управление посредством порта RS-232, ИК-пульта дистанционного управления RC-IR3, Ethernet и/или дистанционного замыкания контактов
- Внешний блок питания на 5 В постоянного тока, что удобно при эксплуатации в полевых условиях

VS-801USB размещен в компактном корпусе MegaTOOLS™, что позволяет установить в стойку два устройства бок о бок в одну ячейку размера 1U с помощью опционального универсального адаптера для монтажа в стойку RK-T2B.

### 3.1 Элементы управления и разъемы VS-801USB

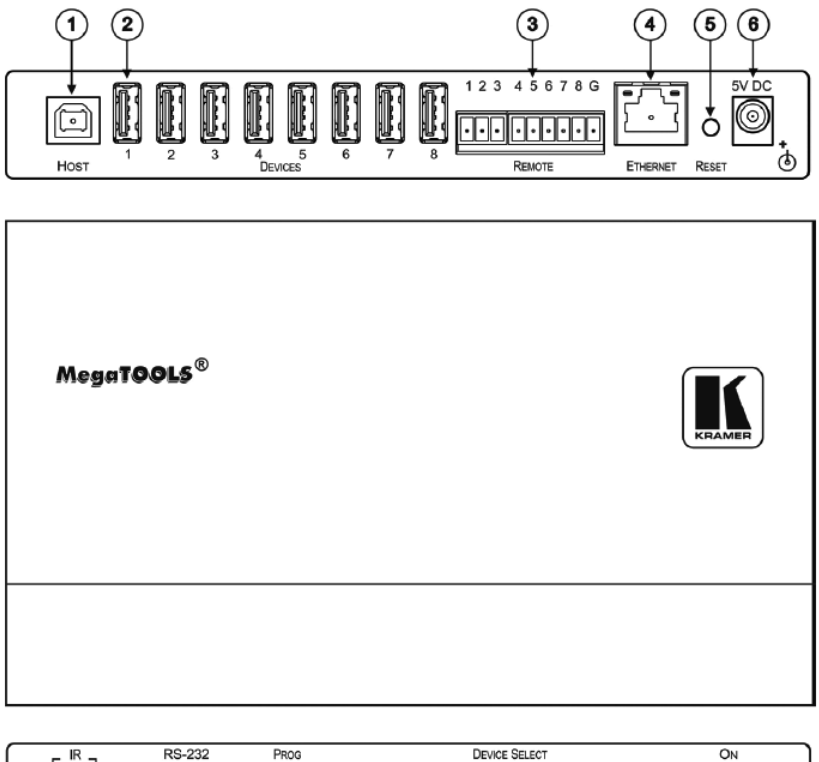

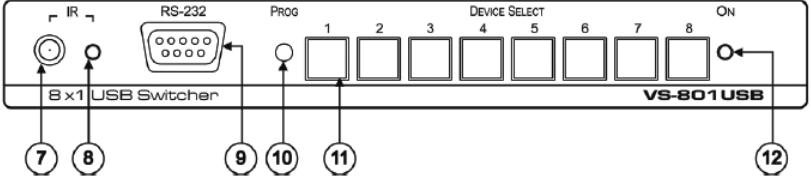

Рис. 1. USB-коммутатор VS-801USB

| N⁰ | Элемент управления                              | Назначение                                                                                                    |
|----|-------------------------------------------------|----------------------------------------------------------------------------------------------------|
| 1  | USB-порт <i>HOST</i> (type B)                   | Для подключения к главному компьютеру.                                                                                                    |
| 2  | USB-порт DEVICE (type A)                        | Для подключения устройств USB (с 1-го по 8-е).                                                                                                    |
| 3  | Блок переключательных<br>клемм<br><i>REMOTE</i> | Для подключения к устройству дистанционного замыка-<br>ния контактов, дублирующего действие кнопок DEVICE<br>SELECT передней панели (см. подраздел 5.2).                                                                                                    |
| 4  | Разъем <i>ETHERNET</i> типа<br>RJ-45            | Для подключения к устройству дистанционного управ-<br>ления по локальной сети (см. подраздел 4.2).                                                                                                    |
| 5  | Кнопка RESET                                    | Сброс параметров ETHERNET к значениям по умолчанию,<br>установленным на предприятии-изготовителе.                                                                                                    |
| 6  | 5V DC                                           | Разъем +5 В постоянного тока для подачи на устрой-<br>ство электропитания.                                                                                                    |
| 7  | ИК-приемник                                     | Для приема сигналов от ИК-пульта дистанционного управления.                                                                                                    |
| 8  | Светодиодный индикатор IR                       | Индикация приема команд инфракрасного пульта дистанцион-<br>ного управления (желтое свечение).                                                                                                    |
| 9  | Разъем <i>RS-232</i> типа DB9                   | Для подключения к компьютеру с целью обновления встроенно-<br>го программного обеспечения и дистанционного управления.                                                                                                    |
| 10 | Кнопка PROG                                     | Нажмите в положение «Program» с помощью тонкой отвертки<br>для обновления встроенного программного обеспечения<br>Кramer до последней версии посредством интерфейса RS-232.<br>Отожмите в положение «Normal» (исходное состояние, уста-<br>новленное на предприятии-изготовителе). |
| 11 | Кнопки DEVICE SELECT                            | Для выбора устройств USB (с 1-го по 8-е) для подключения к<br>главному компьютеру.                                                                                                    |
| 12 | Светодиодный индикатор ON                       | Индикация наличия питания (зеленое свечение).                                                                                                    |

#### Таблица 1. Элементы управления VS-801USB

# 4 ПОДКЛЮЧЕНИЕ VS-801USB

Обязательно отключите всю аппаратуру, прежде чем приступить к подсоединению **VS-801USB**. После завершения подсоединений подсоедините его к электросети, а затем подайте электропитание на остальную аппаратуру.

Чтобы подключить **VS-801USB** в соответствии с примером, приведенным на рис. 2:

- 1. Подсоедините устройства USB (например, жесткие диски и/или флэшнакопители) к портам DEVICE. Например:
  - Жесткий диск к порту 1
  - Флэш-накопитель к порту 4
  - Жесткий диск к порту 6
  - Флэш-накопитель к порту 8
- 2. Подсоедините порт HOST USB к принимающему устройству (например, к ноутбуку).
- 3. При необходимости можно подключить РС и/или контроллер к:
  - Блоку клемм RS-232 (см. подраздел 4.1)
  - Разъему Ethernet (см. подраздел 4.2)

Для достижения наилучших результатов пользуйтесь только высококачественными кабелями производства компании Kramer.

4. Подсоедините адаптер электропитания на 5 В постоянного тока к разъему электропитания и подключите адаптер к розетке электросети.

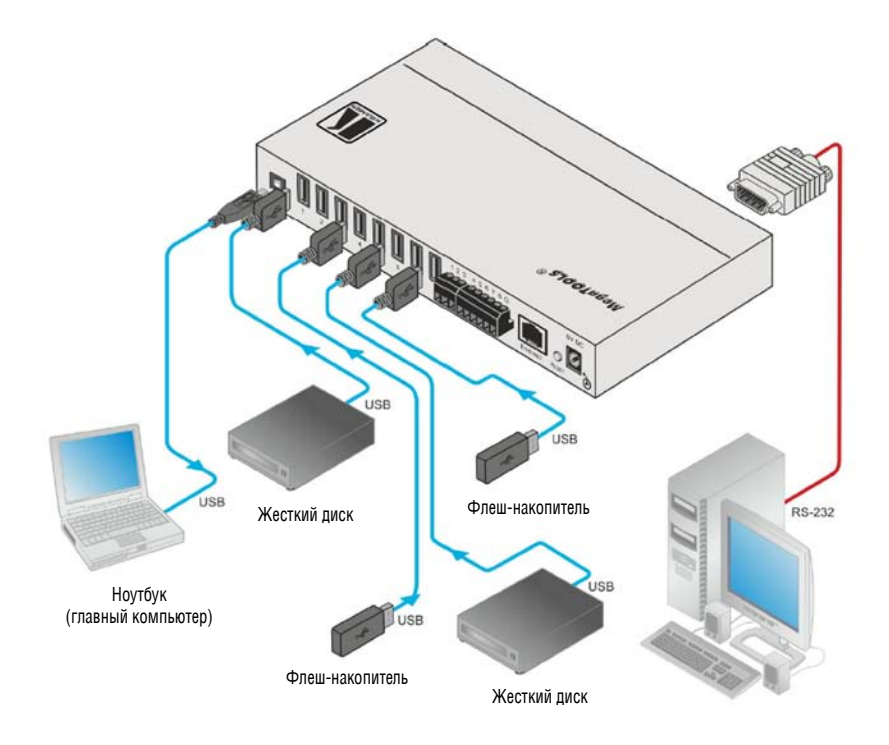

Рис. 2. Подключение VS-801USB

## 4.1 Подключение VS-801USB через интерфейс RS-232

Имеется возможность подключения **VS-801USB** через разъем RS-232 — например, к компьютеру. Следует иметь в виду, что нуль-модемный адаптер для этого не требуется.

Для подключения **VS-801USB** через разъем RS-232 к компьютеру соедините 9-контактный разъем RS-232 типа DB9 на **VS-801USB** девятижильным кабелем с прямой разводкой (необходимо подключить только контакт 2 к контакту 2, контакт 3 — к контакту 3, а контакт 5 — к контакту 5) с 9-контактным разъемом RS-232 типа DB9 на PC.

### 4.2 Подключение VP-801USB к локальной сети Ethernet

Имеется возможность подключения **VS-801USB** через сеть Ethernet одним из следующих способов:

- Прямое подключение к РС с помощью кабеля с перекрестной разводкой порта (см. подраздел 4.2.1).
- Подключение через концентратор, коммутатор или маршрутизатор локальной сети с помощью кабеля с прямой разводкой (см. подраздел 4.2.2).

# 4.2.1 Подсоединение порта ETHERNET непосредственно к РС (кабель с перекрестной разводкой)

Имеется возможность подсоединения порта Ethernet **VS-801USB** к порту Ethernet на PC посредством перекрестного кабеля с разъемами RJ-45.

Данный тип соединения рекомендуется для идентификации установленного по умолчанию на предприятии-изготовителе IP адреса **VS-801USB** во время первоначальной настройки.

После подсоединения к порту Ethernet настройте PC в следующем порядке:

- 1. Щелкните правой кнопкой мыши на значке My Network Places (Сетевые подключения).
- 2. Щелкнув правой кнопкой, выберите вкладку Properties (Свойства).
- 4. Выберите Properties (Свойства).

Появится окно Local Area Connection Properties (Свойства локального подключения).

- 5. Выберите протокол интернета (Internet Protocol (TCP/IP) и щелкните на кнопке Properties (Свойства) (см. рис. 3).
- 6. Выберите Use the following IP Address (Использовать следующий сетевой адрес) и заполните поля в соответствии с рис. 4.
- 7. Щелкните **ОК**.

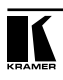

| 🕹 Local Area Connection Properties 🛛 🔹 🏹                                                                                                    |
|----------------------------------------------------------------------------------------------------|
| General Advanced                                                                                                    |
| Connect using:                                                                                                    |
| Intel(R) PR0/100 VE Network Conne Configure                                                                                                    |
| This connection uses the following items:                                                                                                    |
| Client for Microsoft Networks  Client for Microsoft Networks  Qlient for Animg for Microsoft Networks  Qlient Scheduler  N Thernet Protocol (TCP/IP)                                                 |
| Install Uninstall Properties Description Transmission Control Protocol/Internet Protocol. The default wide area network protocol that provides communication across diverse interconnected networks. |
| Show icon in notification area when connected<br>Notify me when this connection has limited or no connectivity                                                                                       |
| OK Cancel                                                                                                    |

Рис. 3. Окно свойств локального подключения

| eneral                                                                                                  |                                                                                    |  |  |  |
|----------------------------------------------------------------------------------------------------|------------------------------------------------------------------------------------|--|--|--|
| You can get IP settings assigned<br>this capability. Otherwise, you nee<br>the appropriate IP settings. | automatically if your network supports<br>id to ask your network administrator for |  |  |  |
| Obtain an IP address autom                                                                              | atically                                                                           |  |  |  |
| Use the following IP address                                                                            | -                                                                                  |  |  |  |
| IP address:                                                                                             | 192.168.1.2                                                                        |  |  |  |
| Subnet mask:                                                                                            | 255 . 255 . 255 . 0                                                                |  |  |  |
| Default gateway:                                                                                        | · · · · ·                                                                          |  |  |  |
| O Obtain DNS server address                                                                             | automatically                                                                      |  |  |  |
| Use the following DNS served                                                                            | er addresses:                                                                      |  |  |  |
| Preferred DNS server:                                                                                   |                                                                                    |  |  |  |
| Alternate DNS server:                                                                                   | 1                                                                                  |  |  |  |
|                                                                                                    |                                                                                    |  |  |  |
|                                                                                                    | Advanced                                                                           |  |  |  |

Рис. 4. Окно свойств интернет-протокола (TCP/IP)

### 4.2.2 Подсоединение порта Ethernet через сетевой концентратор, коммутатор или маршрутизатор (кабель с прямой разводкой)

Имеется возможность подсоединения порта Ethernet на **VS-801USB** к порту Ethernet на сетевом концентраторе, коммутаторе или маршрутизаторе посредством прямого кабеля с разъемами RJ-45.

# 5 УПРАВЛЕНИЕ VS-801USB

Управлять VS-802USB можно:

- с помощью кнопок передней панели (см. подраздел 5.1)
- с помощью блока коммутационных клемм REMOTE путем дистанционного замыкания контактов (см. подраздел 5.2)
- с помощью управляющего программного обеспечения (см. подраздел 5.3)
- с помощью инфракрасного пульта дистанционного управления **RC-IR3** (см. подраздел 5.4)

### 5.1 Кнопки передней панели

Чтобы выбрать устройство (DEVICE) для подключения к главному компьютеру (HOST), нажмите одну из восьми кнопок выбора устройства DEVICE SELECT.

### 5.2 Блок коммутационных клемм REMOTE

Контакты коммутационных клемм с дистанционным замыканием действуют аналогично кнопкам выбора устройства DEVICE SELECT. С помощью устройства дистанционного замыкания контактов (которое также называется нажимным кратковременным замыкателем контактов) можно выбрать нужный порт USB. Для этого кратковременно соедините нужный контакт блока DEVICE (с 1-го по 8-й) на соединителе блока коммутационных клемм REMOTE с контактом G (Ground — заземление), как это показано на рис. 5.

Запрещается подсоединение более чем одного контакта к контакту заземления одновременно.

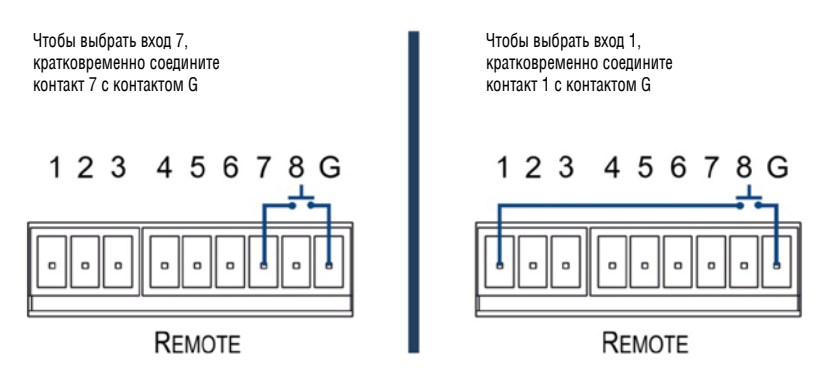

Рис. 5. Подключение контактов дистанционного управления замыканием контактов

### 5.3 Управляющее программное обеспечение

Для управления **VS-801USB** посредством Ethernet или 9-контактного разъема RS-232 типа D-sub предназначено управляющее программное обеспечение K-SINGLE.

Самые свежие версии программы K-SINGLE и руководства по его установке можно получить на веб-сайте компании Kramer по адресу <u>http://www.kramerelectronics.com.</u>

# 6 ОБНОВЛЕНИЕ ВСТРОЕННОГО ПРОГРАММНОГО ОБЕСПЕЧЕНИЯ

Имеется возможность обновления **VS-801USB** с помощью программного обеспечения Kramer K-UPLOAD.

Самые свежие версии программы K-UPLOAD и руководства по его установке, а также прикладного программного обеспечения и руководств по их эксплуатации можно получить на веб-сайте компании Kramer по адресу <u>http://www.kramerelectronics.com.</u>

# 7 ТЕХНИЧЕСКИЕ ХАРАКТЕРИСТИКИ

| ПОРТЫ УСТРОЙСТВ:              | 8 х порт USB (type A)                                                                                                    |
|-------------------------------|----------------------------------------------------------------------------------------------------|
| ПОРТ ГЛАВНОГО КОМПЬЮТЕРА:     | 1 х порт USB (type B)                                                                                                    |
| ВОЗМОЖНОСТИ УПРАВЛЕНИЯ:       | Кнопки передней панели, ИК пульт ДУ, интерфейсы RS-232 на<br>9-контактном разъеме типа D-Sub и Ethernet, дистанционное<br>замыкание контактов                                                              |
| ЭЛЕКТРОПИТАНИЕ:               | 5 В постоянного тока, 150 мА                                                                                                    |
| ТЕМПЕРАТУРА ПРИ ЭКСПЛУАТАЦИИ: | от 0° до +55°C                                                                                                    |
| ТЕМПЕРАТУРА ПРИ ХРАНЕНИИ:     | от –45° до +72°С                                                                                                    |
| ГАБАРИТНЫЕ РАЗМЕРЫ:           | 18,8 х 11,4 х 2,4 см                                                                                                    |
| BEC:                          | 0,75 кг приблизительно                                                                                                    |
| ПРИНАДЛЕЖНОСТИ:               | Блок питания, кронштейн для установки в стойку<br>1 м кабель USB 2.0 ВИЛКА А/ РОЗЕТКА В (высокоскорост-<br>ной кабель USB, версия 2, экранированный, 28AWG/1P +<br>24AWG/2C), номер детали P/N 2505-000005 |
| ОПЦИОНАЛЬНЫЕ ПРИНАДЛЕЖНОСТИ:  | Адаптер для монтажа в стойку 19'' <b>RK-T2B</b>                                                                                                    |

Таблица 2. Технические характеристики прибора VS-801USB

Технические характеристики могут изменяться без предварительного уведомления, см. <u>http://www.kramerelectronics.com</u>

# 8 ПАРАМЕТРЫ СВЯЗИ ПО УМОЛЧАНИЮ

Таблица 3. Коммуникационные параметры

| RS-232                                     |                                                                 |                                                           |                                                                                                    |                                                                                         |                     |  |  |
|--------------------------------------------|-----------------------------------------------------------------|-----------------------------------------------------------|----------------------------------------------------------------------------------------------------|-----------------------------------------------------------------------------------------|---------------------|--|--|
| Протокол                                   |                                                                 |                                                           | Protocol 3000<br>(по умолчанию)                                                                                                    |                                                                                         | Protocol 2000       |  |  |
| Скорость пере                              | эдачи дан                                                       | ных:                                                      | 115200                                                                                                    |                                                                                         | 9600                |  |  |
| Биты данных:                               |                                                                 |                                                           | 8                                                                                                    |                                                                                         | 8                   |  |  |
| Стоповые бит                               | ы:                                                              |                                                           | 1                                                                                                    |                                                                                         | 1                   |  |  |
| Проверка на ч                              | етность:                                                        |                                                           | Нет                                                                                                    |                                                                                         | Нет                 |  |  |
| Формат коман                               | нды:                                                            |                                                           | ASCII                                                                                                    |                                                                                         | HEX                 |  |  |
| Пример (выхо                               | од 1 к вхо                                                      | оду 2):                                                   | #AV 2>1 <cr></cr>                                                                                                    |                                                                                         | 0x01 0x82 0x81 0x81 |  |  |
| Протокол ком                               | мутации                                                         |                                                           |                                                                                                    |                                                                                         |                     |  |  |
| P2000 -> P3000                             |                                                                 |                                                           | P3000 -> P2000                                                                                                    |                                                                                         |                     |  |  |
| Команда:                                   | 0x38, 0x8<br>0x81                                               | 30, 0x83,                                                 | Команда:                                                                                                    | #P2000 <cr></cr>                                                                        |                     |  |  |
| Передняя<br>панель:                        | Одновре<br>нажмите<br>живайте<br>жатом по<br>кнопки D<br>SELECT | менно<br>и удер-<br>в на-<br>оложении<br>DEVICE<br>1 и 3. | Передняя панель:                                                                                                    | Одновременно нажмите и удерживайте в<br>нажатом положении кнопки DEVICE SELEC<br>1 и 2. |                     |  |  |
| Ethernet                                   |                                                                 |                                                           |                                                                                                    |                                                                                         |                     |  |  |
| IP адрес:                                  |                                                                 | 192.168                                                   | .1.39                                                                                                    |                                                                                         |                     |  |  |
| Маска подсети                              | N:                                                              | 255.255                                                   | 255.255.0                                                                                                    |                                                                                         |                     |  |  |
| Шлюз по умол                               | тчанию:                                                         | 192.168                                                   | 3.1.1                                                                                                    |                                                                                         |                     |  |  |
| Порт ТСР:                                  |                                                                 | 5000                                                      | 00                                                                                                    |                                                                                         |                     |  |  |
| Порт UDP:                                  |                                                                 | 50000                                                     | 50000                                                                                                    |                                                                                         |                     |  |  |
| Максимально<br>чество портов               | е коли-<br>UDP:                                                 | 10                                                        | 10                                                                                                    |                                                                                         |                     |  |  |
| Максимальное коли- 4<br>чество портов TCP: |                                                                 |                                                           |                                                                                                    |                                                                                         |                     |  |  |
| Сброс к настр                              | ойкам п                                                         | редприят                                                  | гия-изготовителя                                                                                                    |                                                                                         |                     |  |  |
| Кнопка RESET                               | -                                                               | Включи<br>сброса<br>женную                                | те устройство, удерживая в нажатом положении кнопку<br>к настройкам предприятия-изготовителя RESET, располо-<br>на задней панели устройства. |                                                                                         |                     |  |  |
| Protocol 3000                              |                                                                 | Восполн                                                   | спользуйтесь командой «Factory», или 0,760,1 <cr></cr>                                                                                       |                                                                                         |                     |  |  |

# 9 ПРОТОКОЛ СВЯЗИ KRAMER PROTOCOL 2000

В соответствии с протоколом Kramer Protocol 2000 данные через интерфейсы RS-232/RS-485 передаются посылками по 4 байта, содержание которых определено ниже. Все значения десятичные, если не указано иного.

Таблица 4. Определения протокола

| C3D |  |
|-----|--|
| υor |  |

|   | НАПРАВЛЕНИЕ | ИНСТРУКЦИ | 18 |    |    |    |    |
|---|-------------|-----------|----|----|----|----|----|
| 0 | D           | N5        | N4 | N3 | N2 | N1 | NO |
| 7 | 6           | 5         | 4  | 3  | 2  | 1  | 0  |

Первый байт

|   | ВХОД |    |    |    |    |    |    |
|---|------|----|----|----|----|----|----|
| 1 | 16   | 15 | 14 | 13 | 12 | 11 | 10 |
| 7 | 6    | 5  | 4  | 3  | 2  | 1  | 0  |

Второй байт

|   | выход |    |    |    |    |    |    |
|---|-------|----|----|----|----|----|----|
| 1 | 06    | 05 | 04 | 03 | 02 | 01 | 00 |
| 7 | 6     | 5  | 4  | 3  | 2  | 1  | 0  |

Третий байт

|   |     |   | НОМЕР УСТРОЙСТВА |    |    |    |    |
|---|-----|---|------------------|----|----|----|----|
| 1 | OVR | Х | M4               | M3 | M2 | M1 | M0 |
| 7 | 6   | 5 | 4                | 3  | 2  | 1  | 0  |

#### Четвертый байт

Первый байт: Бит 7 — всегда 0.

D — направление передачи: устанавливается в 0 при передаче из компьютера в коммутаторы, и в 1 — при передаче из коммутатора в компьютер.

N5-N0 — инструкции.

Функция, которую должен выполнить коммутатор, задается в поле ИНСТРУКЦИЯ длиной 6 бит. Аналогично, если устройство отрабатывает нажатие кнопок передней панели устройства, то в этих битах посылки, отправляемой в компьютер, содержится код выполненной функции. Список инструкций приведен в таблице 16. В битах N5-N0 должен содержаться номер инструкции.

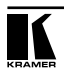

M3P

Второй байт:

Бит 7 — всегда 1.

I6 ... I0 — номер входа.

При коммутации (т.е. выполнении инструкций с кодами 1 и 2) в поле ВХОД (7 бит) задается номер входа, который должен коммутироваться. Аналогично, в посылке, отправляемой коммутатором при коммутации кнопками передней панели, в этом поле содержится номер входа, коммутация которого была выполнена. При выполнении других операций поле содержит значение в соответствии с таблицей 16.

Третий байт:

Бит 7 — всегда 1.

06 ... 00 — номер выхода.

При коммутации (т.е. выполнении инструкций с кодами 1 и 2) в поле ВЫХОД (7 бит) задается номер выхода, на который должна быть выполнена коммутация. При коммутации с передней панели прибора в этом поле содержится номер выхода, на который была выполнена коммутация. При выполнении других операций поле содержит значение в соответствии с таблицей 16.

Четвертый байт:

Бит 7 — всегда 1.

Бит 5 — не используется.

OVR — игнорировать номер устройства.

М4 ... МО —номер устройства.

Используется адресация устройств в системе по их номерам устройств. Индивидуальный номер устройства используется для обращения через один последовательный порт к нескольким приборам, объединенным в сеть. Если установлен бит OVR, то команду выполнят все устройства, но через интерфейс ответит только тот, адрес которого указан в посылке.

Если в системе только один прибор, следует установить его номер устройства равным 1, а в посылке всегда устанавливать MACHINE NUMBER = 1.

| Инстр | укция                           | Содержимое полей                                                                                                    |                                                                                                    | Примечание |
|-------|---------------------------------|----------------------------------------------------------------------------------------------------|----------------------------------------------------------------------------------------------------|------------|
| Nº    | Описание                        | ВХОД                                                                                                    | выход                                                                                                    |            |
| 1     | Коммутация<br>видеосигнала      | Номер<br>коммутируемого<br>видеовхода<br>(0— отключение<br>всех входов)                                                                                                    | Номер<br>видеовыхода, на<br>который<br>должна быть<br>выполнена<br>коммутация<br>(0 — на все<br>выходы)                                                                                                    | 2, 15      |
| 5     | Запрос состояния<br>видеовыхода | Номер ячейки<br>памяти                                                                                                    | Номер выхода,<br>состояние которого<br>запрашивается                                                                                                    | 4, 3       |
| 56    | Переход на код<br>ASCII         | 0                                                                                                    | 3 — Kramer<br>Protocol 3000                                                                                                    | 19         |
| 61    | Идентификация<br>устройства     | <ol> <li>наименование<br/>видеоустройства</li> <li>наименование<br/>аудиоустройства</li> <li>версия<br/>микропрограммы<br/>видеоустройства</li> <li>версия<br/>микропрограммы<br/>аудиоустройства</li> <li>наименование<br/>контроллера RS-<br/>422</li> <li>версия<br/>контроллера RS-<br/>422</li> <li>наименование<br/>устройства<br/>дистанционного<br/>управления</li> <li>номер версии<br/>устройства<br/>дистанционного<br/>управления</li> <li>версия<br/>протокола<br/>«Protocol 2000»</li> </ol> | 0 — запрос первых<br>четырех разрядов<br>1 — запрос<br>первого суффикса<br>2 — запрос<br>второго суффикса<br>3 — запрос<br>первого префикса<br>11 — запрос<br>второго префикса<br>12 — запрос<br>третьего префикса | 13         |

| Таблица 6. Коды инструкций для протокола | «Protocol 2000» |
|------------------------------------------|-----------------|
|------------------------------------------|-----------------|

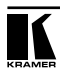

| 62 Запрос<br>характеристик<br>устройстсва | 1 — число входов<br>2 — число выходов<br>3 — количество<br>сохраняемых<br>конфигураций | <ol> <li>1 — для видео</li> <li>2 — для звука</li> <li>3 — для SDI</li> <li>4 — для панели<br/>дистанционного<br/>управления</li> <li>5 — для<br/>контроллера RS-<br/>422</li> </ol> | 14 |
|-------------------------------------------|----------------------------------------------------------------------------------------|----------------------------------------------------------------------------------------------------|----|
|-------------------------------------------|----------------------------------------------------------------------------------------|----------------------------------------------------------------------------------------------------|----|

Примечания к приведенной выше таблице

Примечание 2. Инструкция может передаваться как от компьютера в коммутатор (при этом последний выполняет инструкцию), так и в обратном направлении — если коммутатор выполняет команду, поданную нажатием кнопки на передней панели. Например, если компьютер отправил посылку (в шестнадцатеричном коде) 01 85 88 83, то коммутатор с машинным номером 3 выполнит коммутацию входа 5 на выход 8. Если пользователь с передней панели выполнил коммутацию входа 1 на выход 7, то коммутатор отправит в компьютер код 41 81 87 83.

Если компьютер посылает одну из инструкций этой группы коммутатору и она корректна, то коммутатор отвечает отправкой принятой четырехбайтовой посылки, в которой устанавливает в состояние логической единицы бит НАПРАВЛЕНИЕ первого байта.

**Примечание 3.** Ячейка № 0 имеет смысл текущего состояния коммутатора, а в ячейках с номерами 1 и выше сохраняются состояния коммутатора. Номера этих ячеек используются в командах сохранения и восстановления состояний.

**Примечание 4.** В ответ на инструкцию-запрос коммутатор возвращает полученные им код инструкции, поле ВХОД, и выдает запрошенный параметр в поле ВЫХОД. Значения параметров в ответах на инструкции 10 и 11 соответствуют определенным в инструкциях 7 и 8 соответственно. Например, если в приборе с сетевым номером 5 установлен режим раздельной коммутации видео и звука, то ответом на посылку 0В 80 80 85 будут 16-ричные коды 4В 80 81 85.

**Примечание 13.** Это запрос для идентификации коммутаторов в системе. Если в поле ВЫХОД установлен 0, а в поле ВХОД — 1, 2, 5 или 7, то прибор в ответ пришлет номер модели. Отклик прибора представляет собой два десятичных числа в полях ВХОД и ВЫХОД. Например, для прибора 2216 ответ на запрос наименования будет следующим (в шестнадцатеричном виде):

7D 96 90 81 (т.е. 128+22 десятичное во втором байте и 128+16 десятичное в третьем байте).

Если в поле ВХОД установлены коды 3 или 4, то соответствующий прибор пришлет в ответ версию своей микропрограммы. Как и в предыдущем случае, отклик прибора представляет собой десятичные значения в полях ВХОД и ВЫХОД. В поле ВХОД содержится часть номера версии до десятичной точки, в поле ВЫХОД — часть номера, идущая после точки. Например, для версии 3.5 ответ на запрос наименования будет следующим (в шестнадцатеричном виде):

7D 83 85 81 (т.е. 128+3 десятичное во втором байте и 128+5 десятичное в третьем байте).

Если в поле ВЫХОД установлено значение 1, то в ответ прибор пришлет буквенный код, содержащийся в конце его наименования. Например, для VS-7588YC ответ на такой запрос будет следующим (в шестнадцатеричном виде):

7D D9 C3 81 (т.е. 128 десятичное + ASCII-код символа Y; 128 десятичное + ASCII-код символа C).

Примечание 14. Число входов и выходов относится к конкретному прибору, машинный номер которого указан в запросе, а не к системе в целом. Например, если шесть матричных коммутаторов объединены в систему, имеющую 48 входов и 32 выхода, то ответом на запрос числа выходов

3E 82 81 82

16-ричные коды

7E 82 90 82

что соответствует 16 выходам.

Примечание 15. Если бит OVR в четвертом байте установлен, то команды, относящиеся к коммутации видео, будут иметь универсальный смысл. Например, посылка инструкции 1 (коммутация видео) заставит сработать все входящие в систему устройства (работающие со звуковым сигналом, данными и т.п.). Аналогично, если прибор находится в режиме «Follow», он выполнит любую команду, относящуюся к видеосигналу.

**Примечание 19.** После отправки этой инструкции прибор будет отвечать на команды в ASCII-представлении. Для возврата к работе с 16-ричными инструкциями необходимо послать соответствующую ASCII-команду.

# 10 ΠΡΟΤΟΚΟΛ KRAMER PROTOCOL 3000

Протокол информационного обмена Kramer Protocol 3000 позволяет управлять устройством VS-801USB с помощью PC, пульта дистанционного управления или сенсорного экрана.

В настоящем разделе описываются:

- Синтаксис Kramer Protocol 3000 (см. подраздел 10.1)
- Команды Kramer Protocol 3000 (см. подраздел 10.2)

## 10.1 Синтаксис Kramer Protocol 3000

#### 10.1.1 Формат сообщения ведущего устройства:

| Начало | Адрес (не обязательный)   | Тело      | Разделитель |
|--------|---------------------------|-----------|-------------|
| #      | Идентификатор_назначения@ | Сообщение | [CR]        |

#### 10.1.1.1 Простая команда

Командная строка, содержащая только одну команду без адресации:

| Начало | Адрес (не обязательный)   | Тело                                   | Разделитель |
|--------|---------------------------|----------------------------------------|-------------|
| #      | Идентификатор_назначения@ | Команда [SP]<br>Параметр_1,Параметр_2, | [CR]        |

### 10.1.1.2 Командная строка

Формальный синтаксис с последовательностью команд и адресации:

| Начало | Адрес (не обязательный)   | Тело                        | Разделитель |
|--------|---------------------------|-----------------------------|-------------|
| #      | Идентификатор_назначения@ | Команда_1 Параметр          | [CR]        |
|        |                           | 1_1, Параметр1_2,           |             |
|        |                           | Команда_2 Параметр2_1,      |             |
|        |                           | Параметр2_2,                |             |
|        |                           | Команда_3 Параметр3_1,      |             |
|        |                           | Параметр3_2,  [С <b>R</b> ] |             |

#### 10.1.2 Формат сообщения, получаемого от устройства:

| Начало | Адрес (не обязательный)    | Тело      | Разделитель |
|--------|----------------------------|-----------|-------------|
| ~      | Идентификатор_отправителя@ | Сообщение | [CR] [LF]   |

#### 10.1.2.1 Длинный ответ устройства

Команда эхо:

| Начало | Адрес (не обязательный) | Тело                            | Разделитель |
|--------|-------------------------|---------------------------------|-------------|
| ~      | Идентификатор_          | команда [SP] [ <i>параметр1</i> | [CR] [LF]   |
|        | отпривителящ            | ,параметр2] результат           |             |

[CR] = Возврат каретка (ASCII 13 = 0x0D)

[LF] = Перевод строки (ASCII 10 = 0x0A)

[SP] = Пробел (ASCII 32 = 0x20)

#### 10.1.3 Подробно о составных частях команды

#### Команда:

Последовательность букв ASCII («А» ... «Z», «а» ... «z» и «-»).

Команды будут отделяться от параметров не менее чем одним пробелом.

#### Параметры:

Последовательность алфавитно-цифровых символов ASCII («О» ... «9», «А» ... «Z», «а» ... «z» и некоторые специальные символы для специфических команд). Параметры будут разделяться запятыми.

#### Строка сообщения:

Каждая из команд должна вводиться как часть строки сообщения, которая начинается с символа начала сообщения и завершаться символом закрытия сообщения. Следует учесть, что строка может содержать более чем одну команду. Команды разделяются символом вертикальной линии («I»).

#### Символ начала сообщения:

«#» — для запроса команды ведущего устройства.

«~» — для ответа устройства.

Адрес устройства (опционально, для сетей Knet):

Идентификатор устройства Knet после символа «@».

#### Вопросительный знак

«?» будет следовать после некоторых команд для определения запроса.

#### Символ закрытия сообщения:

Сообщения ведущего устройства: возврат каретки (ASCII 13), в настоящем документе будет обозначаться [CR].

Сообщения устройства: возврат каретки (ASCII 13) + Перевод строки (ASCII 10), в настоящем документе будет обозначаться [CRLF].

#### Символ разделителя группы команд:

Если **строка сообщения** содержит более чем одну команду, команды будут разделяться вертикальной линией («I»).

Пробелы между параметрами или составными частями команды будут игнорироваться.

#### 10.1.4 Ввод команд

Имеется возможность непосредственного ввода всех команд с терминала с помощью коммуникационного программного обеспечения ASCII, например, HyperTerminal, Hercules и т.п. Подключите терминал к последовательному или Ethernet-порту на устройстве Kramer. Символ [CR] будет вводиться с помощью клавиши Enter, эта клавиша, кроме того, передает и [LF], однако данный символ будет игнорироваться анализатором команд). Передача команд от некоторых контроллеров (например, Crestron) требует кодирования некоторых символов в особой форме (например, \X##). См. руководство по эксплуатации контроллера.

#### 10.1.5 Формы команд

Некоторые команды имеют сокращенный синтаксис имени по сравнению с полным именем, что позволяет быстрее вводить их. Ответ всегда приходит в полном синтаксисе.

#### 10.1.6 Объединение команд

Имеется возможность ввода нескольких команд в одной стройке с помощью символа «I»(вертикальная линия).

В данном случае символ начала сообщения и символ закрытия сообщения будут вводиться только один раз, в начале строки и в ее конце.

Все команды в строке не будут исполнены до тех пор, пока не будет введет символ закрытия.

На каждую команду в группе будет пересылаться отдельный ответ.

#### 10.1.7 Максимальная длина вводимой строки

64 символа

# 10.2 Команды Kramer Protocol 3000

| Имя<br>команды  | Краткая<br>форма | Описание                                                                                           | Права доступа         |
|-----------------|------------------|----------------------------------------------------------------------------------------------------|-----------------------|
| #               |                  | Квитирование установки связи по протоколу                                                          | Конечный пользователь |
| AV              |                  | Подключить вход на выход.<br>Номер выхода всегда равен 1.<br>Пример (подключить вход 5):<br>AV 5>1 | Конечный пользователь |
| BAUD            |                  | Установить скорость передачи<br>данных последовательных<br>портов протокола                        | Общие                 |
| BAUD?           |                  | Получить скорость передачи<br>данных последовательных<br>портов протокола                          | Общие                 |
| BUILD-<br>Date? |                  | Получить дату сборки устрой-<br>ства                                                               | Конечный пользователь |
| ETH-PORT        | ETHP             | Сменить порт Ethernet про-<br>токола                                                               | Администратор         |
| ETH-PORT?       | ETHP?            | Получить порт Ethernet про-<br>токола                                                              | Конечный пользователь |
| FACTORY         |                  | Сбросить к настройкам<br>предприятия-изготовителя по<br>умолчанию                                  | Администратор         |
| HELP            |                  | Перечень команд                                                                                    | Конечный пользователь |
| LDFW            |                  | Загрузить файл нового<br>встроенного программного<br>обеспечения                                   | Администратор         |
| MACH-NUM        |                  | Установить машинный номер                                                                          | Администратор         |
| MODEL?          |                  | Получить модель устройства                                                                         | Конечный пользователь |
| NAME            |                  | Установить имя устройства<br>(DNS)                                                                 | Конечный пользователь |
| NAME?           |                  | Запросить имя устройства<br>(DNS)                                                                  | Конечный пользователь |
| NAME-RST        |                  | Сбросить имя устройства<br>(DNS) к установленному<br>предприятием-изготовителем<br>по умолчанию    | Администратор         |
| NET-DHCP        | NTDH             | Установить режим DHCP                                                                              | Администратор         |
| NET-DHCP?       | NTDH?            | Получить режим DHCP                                                                                | Конечный пользователь |
| NET-GATE        | NTGT             | Установить шлюз IP                                                                                 | Администратор         |
| NET-GATE?       | NTGT?            | Получить шлюз IP                                                                                   | Конечный пользователь |
| NET-IP          | NTIP             | Установить IP-адрес                                                                                | Администратор         |
| NET-IP?         | NTIP?            | Получить IP-адрес                                                                                  | Конечный пользователь |
| NET-MAC?        | NTMC?            | Получить МАС-адрес                                                                                 | Конечный пользователь |

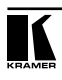

| NET-MASK  | NTMSK  | Установить маску подсети<br>устройства                              | Администратор         |
|-----------|--------|---------------------------------------------------------------------|-----------------------|
| NET-MASK? | NTMSK? | Получить маску подсети<br>устройства                                | Конечный пользователь |
| PROT-VER? |        | Получить версию протокола<br>устройства                             | Конечный пользователь |
| RESET     |        | Сброс устройства                                                    | Администратор         |
| ROUTE     |        | Установить вход                                                     |                       |
| ROUTE?    |        | Получить вход                                                       |                       |
| SECURE    |        | Включить/выключить защиту                                           |                       |
| SECURE?   |        | Получить текущее состояние<br>защиты                                |                       |
| SN?       |        | Получить серийный номер<br>устройства                               | Конечный пользователь |
| UPGRADE   |        | Выполнить обновление встро-<br>енного программного обе-<br>спечения | Администратор         |

#### Ограниченная гарантия

Kramer Electronics (далее — Kramer) гарантирует качество изготовления данного изделия и отсутствие дефектов в использованных материалах на оговорённых далее условиях.

#### Срок гарантии

Гарантия распространяется на детали и качество изготовления в течение семи лет со дня первичной покупки изделия.

#### Кто обеспечивается гарантией

Гарантией обеспечивается только первичный покупатель изделия.

#### На что гарантия распространяется, а на что — нет

Исключая перечисленные ниже пункты, гарантия покрывает случаи дефектности материалов или некачественного изготовления данного изделия. Гарантия не распространяется на:

- Любые изделия, не распространяемые Kramer или приобретённые не у авторизованного дилера Kramer. Если Вы не уверены, является ли торгующая организация уполномоченным представителем Kramer, свяжитесь, пожалуйста, с одним из наших агентов, перечисленных в списке на web-сайте www.kramerelectronics.com.
- 2. Любые изделия, серийный номер на которых испорчен, изменён или удалён.
- 3. Повреждения, износ или неработоспособность, являющиеся следствием:
  - Аварии, применения не по назначению, неправильного обращения, небрежного обращения, пожара, наводнения, молнии или иных природных явлений.
  - іі) Изменения конструкции или невыполнения требований инструкции, прилагаемой к изделию.
  - iii) Ремонта или попытки ремонта кем-либо, кроме уполномоченных представителей Kramer.
  - iv) Любой транспортировки изделия (претензии следует предъявлять службе доставки).
  - v) Перемещения или установки изделия.
  - vi) Любого иного случая, не относящегося к дефектам изделия.
  - vii) Неправильного использования упаковки, корпуса изделия, применения кабелей и дополнительных принадлежностей совместно с изделием.

#### Что мы оплачиваем и что не оплачиваем

Мы оплачиваем работы и материалы, затрачиваемые на изделие, покрываемое гарантией. Не оплачиваются:

- 1. Расходы, сопутствующие перемещению или установке изделия.
- Стоимость первоначального технического обслуживания (настройки), включая регулировки, осуществляемые пользователем или программирование. Данная стоимость определяется дилером Kramer, у которого было приобретено оборудование.
- 3. Затраты на перевозку.

#### Как получить гарантийное обслуживание

- 1. Чтобы получить обслуживание изделия, Вы должны доставить устройство (или отправить его, транспортные расходы оплачены) в любой сервисный центр Kramer.
- При необходимости гарантийного обслуживания следует представить помеченный датой покупки товарный чек (или копию) и приложить его к изделию при отправке. Также, пожалуйста, вышлите любой почтой сведения о Вашем имени, названии организации, адресе и описание проблемы.
- Координаты ближайшего уполномоченного сервисного центра Kramer можно узнать у авторизованного дилера.

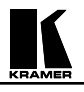

#### Ограничение подразумеваемых гарантий

Все подразумеваемые гарантийные обязательства, включая гарантии торговой ценности и соответствия для применения в определённой области, ограничиваются продолжительностью действия данной гарантии.

#### Исключение повреждений

Обязательства Kramer по отношению к любым дефектным изделиям ограничиваются ремонтом или заменой изделия, по нашему усмотрению. Kramer не несет ответственность за:

- Повреждения иного имущества, вызванные дефектами данного изделия, ущерб, полученный вследствие неудобства изделия в работе, ущерб при невозможности использования изделия, потери времени, коммерческие потери; или
- 2. Любой другой ущерб, случайный, преднамеренный или иного рода. В некоторых странах могут не действовать ограничения на срок действия подразумеваемой гарантии и/или не допускается исключать или ограничивать гарантию при возникновении случайного или преднамеренного ущерба; таким образом, вышеприведенные ограничения и исключения могут на Вас не распространяться.

Данная гарантия предоставляет вам особые законные права, и Вы также можете воспользоваться другими правами, состав которых зависит от места Вашего проживания.

**Примечание**: Все изделия, возвращаемые Kramer для обслуживания, должны получить первоначальное подтверждение, каковое может быть получено у Вашего дилера.

Данное оборудование прошло проверку на соответствие требованиям:

- EH-50081:
   «Электромагнитная совместимость (EMC); основной стандарт по излучениям. Часть 1: Жилые, коммерческие условия и лёгкая промышленность».

   EH-50082:
   «Электромагнитная совместимость (EMC); основной стандарт по защите. Часть 1: Жилые, коммерческие условия и лёгкая промышленность».

   CFB-47
   Правила и инструкции ECC: Часть 15 – «Рапиочастотные устройства: Попразлел.
- СFR-47 Правила и инструкции FCC: Часть 15 «Радиочастотные устройства: Подраздел В — Непредумышленное излучение».

#### Осторожно!

- Обслуживание аппаратуры может производить только уполномоченный Kramer технический персонал. Любой пользователь, вносящий изменения или дополнения в конструкцию устройства без ведома изготовителя, теряет разрешение на использование данного оборудования.
- Пользуйтесь источником питания постоянного тока, входящим в комплект поставки.
- Применяйте, пожалуйста, рекомендованные типы соединительных кабелей для подключения устройства к другому оборудованию.

Перечень организаций, осуществляющих продажу нашей продукции, приведён на нашем web-caйте www.kramerelectronics.com или www.kramer.ru. С данных сайтов можно также отправить письмо в правление компании. Мы рады Вашим вопросам, замечаниям и отзывам.